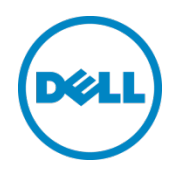

# Setting Up the Dell<sup>™</sup> DR Series System as an Archive Target on AppAssure 5.3.6

Dell Engineering January 2014

A Dell Technical White Paper

## Revisions

| Date         | Description     |
|--------------|-----------------|
| January 2014 | Initial release |

THIS WHITE PAPER IS FOR INFORMATIONAL PURPOSES ONLY, AND MAY CONTAIN TYPOGRAPHICAL ERRORS AND TECHNICAL INACCURACIES. THE CONTENT IS PROVIDED AS IS, WITHOUT EXPRESS OR IMPLIED WARRANTIES OF ANY KIND.

© 2014 Dell Inc. All rights reserved. Reproduction of this material in any manner whatsoever without the express written permission of Dell Inc. is strictly forbidden. For more information, contact Dell.

PRODUCT WARRANTIES APPLICABLE TO THE DELL PRODUCTS DESCRIBED IN THIS DOCUMENT MAY BE FOUND AT: <u>http://www.dell.com/learn/us/en/19/terms-of-sale-commercial-and-public-sector</u> Performance of network reference architectures discussed in this document may vary with differing deployment conditions, network loads, and the like. Third party products may be included in reference architectures for the convenience of the reader. Inclusion of such third party products does not necessarily constitute Dell's recommendation of those products. Please consult your Dell representative for additional information.

Trademarks used in this text:

Dell<sup>™</sup>, the Dell logo, Dell Boomi<sup>™</sup>, Dell Precision<sup>™</sup>, OptiPlex<sup>™</sup>, Latitude<sup>™</sup>, PowerEdge<sup>™</sup>, PowerVault<sup>™</sup>, PowerConnect<sup>™</sup>, OpenManage<sup>™</sup>, EqualLogic<sup>™</sup>, Compellent<sup>™</sup>, KACE<sup>™</sup>, FlexAddress<sup>™</sup>, Force10<sup>™</sup> and Vostro<sup>™</sup> are trademarks of Dell Inc. Other Dell trademarks may be used in this document. Cisco Nexus®, Cisco MDS<sup>®</sup>, Cisco NX-OS<sup>®</sup>, and other Cisco Catalyst<sup>®</sup> are registered trademarks of Cisco System Inc. EMC VNX<sup>®</sup>, and EMC Unisphere<sup>®</sup> are registered trademarks of EMC Corporation. Intel<sup>®</sup>, Pentium<sup>®</sup>, Xeon<sup>®</sup>, Core<sup>®</sup> and Celeron<sup>®</sup> are registered trademarks of Intel Corporation in the U.S. and other countries. AMD<sup>®</sup> is a registered trademark and AMD Opteron<sup>™</sup>, AMD Phenom<sup>™</sup> and AMD Sempron<sup>™</sup> are trademarks of Advanced Micro Devices, Inc. Microsoft<sup>®</sup>, Windows<sup>®</sup>, Windows Server<sup>®</sup>, Internet Explorer<sup>®</sup>, MS-DOS<sup>®</sup>, Windows Vista<sup>®</sup> and Active Directory<sup>®</sup> are either trademarks or registered trademarks of Microsoft Corporation in the United States and/or other countries. Red Hat<sup>®</sup> and Red Hat<sup>®</sup> Enterprise Linux<sup>®</sup> are registered trademarks of Red Hat, Inc. in the United States and/or other countries. Novell<sup>®</sup> and SUSE<sup>®</sup> are registered trademarks of Novell Inc. in the United States and other countries. Oracle<sup>®</sup> is a registered trademark of Oracle Corporation and/or its affiliates. Citrix<sup>®</sup>, Xen<sup>®</sup>, XenServer<sup>®</sup> and XenMotion<sup>®</sup> are either registered trademarks or trademarks of Citrix Systems, Inc. in the United States and/or other countries. VMware<sup>®</sup>, Virtual SMP<sup>®</sup>, vMotion<sup>®</sup>, vCenter<sup>®</sup> and vSphere<sup>®</sup> are registered trademarks or trademarks of VMware, Inc. in the United States or other countries. IBM<sup>®</sup> is a registered trademark of International Business Machines Corporation. Broadcom<sup>®</sup> and NetXtreme<sup>®</sup> are registered trademarks of Broadcom Corporation. Qlogic is a registered trademark of QLogic Corporation. Other trademarks and trade names may be used in this document to refer to either the entities claiming the marks and/or names or their products and are the property of their respective owners. Dell disclaims proprietary interest in the marks and names of others.

## Table of contents

| Re  | visions | 5                                                                      | 2  |
|-----|---------|------------------------------------------------------------------------|----|
| Exe | ecutive | e summary                                                              | 4  |
| 1   | Insta   | ll and Configure the DR Series System                                  | 5  |
| 2   | Set u   | ip AppAssure                                                           | 12 |
|     | 2.1     | Archive backup images to the DR Series system                          | 12 |
|     | 2.2     | Restore archived backup images from the DR Series system               | 18 |
| 3   | Set u   | ip the DR Series system cleaner                                        | 21 |
| 4   | Mon     | itoring deduplication, compression, and performance                    | 22 |
| А   | Appe    | endix                                                                  | 23 |
|     | A.1     | Configure the DR container share as a CIFS storage device on AppAssure | 23 |
|     | A.2     | Back up a Linux client                                                 | 24 |
|     | A.2.1   | Install the Linux agent onto the client machine                        | 24 |
|     | A.2.2   | Back up the Linux client machine                                       | 25 |

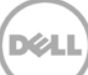

## Executive summary

This paper provides information about how to set up the Dell DR Series Deduplication Appliance as a backup target for AppAssure 5.3.6. This document is a quick reference guide and does not include all DR Series system deployment best practices.

For additional data management application (DMA) best practice whitepapers, see the DR Series system documentation at <u>http://www.dell.com/support/Manuals/us/en/19/Product/powervault-dr4100</u>.

**Note:** The DR Series system and AppAssure screenshots used in this document may vary slightly, depending on the DR Series system firmware version and AppAssure version used.

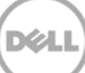

## 1 Install and configure the DR Series system

- 1. Rack and cable the DR Series system and power it on.
- 2. Initialize the DR Series system. Refer to the *Dell DR Series System Administrator Guide* under the following topics: "iDRAC Connection," "Logging in and Initializing the DR Series System," and "Accessing iDRAC6/iDRAC7 Using RACADM".
- 3. Log in to iDRAC using the default address **192.168.0.120**, or the IP assigned to the iDRAC interface. Use the user name and password of "**root/calvin**".

|                                                                                                    | ATED DELL RE             | MOTE<br>R 6 - ENTERPRISE |                                                         |                                 | Support   About | Logout |   |
|----------------------------------------------------------------------------------------------------|--------------------------|--------------------------|---------------------------------------------------------|---------------------------------|-----------------|--------|---|
| System<br>Dell DR4000<br>root , Admin                                                                                                    | Properties<br>System Sur | Setup Power              | r Logs Alerts Console-Media<br>Details System Inventory | vFlash Remote File Share        |                 | -      |   |
| System<br>URAC: 98thigs<br>Batteriss<br>Fans<br>Intrusion<br>Power Supplies<br>Removable Flash Media<br>Temperatures<br>Voltages<br>Power Monitoring | System                   | Summary                  |                                                         |                                 | e c             | 3      | 1 |
|                                                                                                    | Serve                    | r Health                 |                                                         |                                 |                 |        |   |
|                                                                                                    | Status                   | Component                |                                                         | Virtual Console Preview         |                 |        |   |
|                                                                                                    |                          | Batteries                |                                                         | Options : Settings              |                 |        |   |
|                                                                                                    |                          | Pana                     |                                                         |                                 |                 |        |   |
|                                                                                                    |                          | Industors .              |                                                         | a and the same and the same and |                 |        | 1 |
|                                                                                                    |                          | Power Supplies           |                                                         |                                 |                 |        | 1 |
|                                                                                                    |                          | Removable Flash          | Media                                                   |                                 |                 |        |   |
|                                                                                                    |                          | Temperatures             |                                                         |                                 | -               |        |   |
|                                                                                                    |                          | votages                  |                                                         | Retesh                          | Launch          |        |   |
|                                                                                                    | Server                   | Information              |                                                         | Quick Launch Tasks              |                 |        |   |
|                                                                                                    | Power                    | State                    | ON                                                      | Power Otl / OFF                 |                 | 1      |   |
|                                                                                                    | Oyster                   | Model                    | Dell DR4000                                             | Power Cycle System (bold boot)  |                 |        |   |
|                                                                                                    | System                   | Revision                 | н                                                       | Launch Witual Console           |                 |        |   |
|                                                                                                    | Dyster                   | Host Name                | DR4000-DKCV6S1 asglab roundrock                         | View System Event Log           |                 |        |   |
|                                                                                                    | Operat                   | ing System               | CentOS                                                  | View IDRAC Log                  |                 |        |   |
|                                                                                                    | Operat                   | ing System Version       | release 5.4 (Final) Kernel<br>2.6.18-164.e              | Update Firmware                 |                 |        |   |
|                                                                                                    | Service                  | Tag                      | DKCV6S1                                                 | ResetIDRAC                      |                 |        |   |
|                                                                                                    | Expres                   | a Denice Gode            | 29529104401                                             |                                 |                 |        |   |
|                                                                                                    | BIOGV                    | ersion                   | 1.9.0                                                   |                                 |                 |        |   |
|                                                                                                    | Firmwa                   | ere Version              | 1.80 (Build 17)                                         |                                 |                 |        | - |

4. Launch the virtual console.

| System<br>Dell DR4000<br>root , Admin | Properties<br>System Summ | Setup Power<br>ary System I | Logs Alerts ConsoletMedia<br>Details System Inventory | vFlash Remote File Share       |             |     |   |  |
|---------------------------------------|---------------------------|-----------------------------|-------------------------------------------------------|--------------------------------|-------------|-----|---|--|
| System                                | System Su                 | ummary                      |                                                       |                                |             | C   | ? |  |
| lateries<br>fans                      | Server H                  | lealth                      |                                                       |                                |             |     |   |  |
| ower Supplies                         | Status C                  | component                   |                                                       | Virtual Console Preview        |             |     |   |  |
| movable Flash Media                   | 💌 в                       | latteries                   |                                                       | Options : Settings             |             |     | 1 |  |
| Mages<br>ower Monitoring              | Pana Pana                 |                             |                                                       |                                |             |     |   |  |
|                                       | 💌 In                      | noisunte                    |                                                       |                                |             |     |   |  |
|                                       | Pi Pi                     | ower Supplies               |                                                       |                                |             |     |   |  |
|                                       | R                         | comovable Flash I           | leda                                                  |                                |             |     |   |  |
|                                       | <b>2</b> 10               | emperatures                 |                                                       |                                | _           | -   |   |  |
|                                       | <b>2</b> w                | oitages                     |                                                       | -                              | Retresh Lau | nch |   |  |
|                                       | Server Info               | ormation                    |                                                       | Quick Launch Tasks             |             | -   |   |  |
|                                       | Power Stat                | ite                         | ON                                                    | Power ON / OFF                 |             |     | 1 |  |
|                                       | Dystern Mc                | odet                        | Dell DR4000                                           | Power Cycle System (cold boot) |             |     |   |  |
|                                       | System Ro                 | evision                     | н                                                     | Launch Virtual Console         |             |     |   |  |
|                                       | System He                 | nat Name                    | DR4000-DKCV6S1 asglab roundrock                       | View System Event Log          |             |     |   |  |
|                                       | Operating                 | System                      | CentOS                                                | View IORAC Log                 |             |     |   |  |
|                                       | Operating                 | System Version              | release 5.4 (Final) Kernel<br>2.6.18-164.e            | Opdate Firmware                |             |     |   |  |
|                                       | Bendoe Ta                 | 0                           | DKCV651                                               | Reset IDRAG                    |             |     |   |  |
|                                       | Express S                 | lervice Code /              | 29529104401                                           |                                |             |     |   |  |
|                                       | ances versa               | not                         | 1,9.0                                                 |                                |             |     |   |  |
|                                       | Firmware                  | Version                     | 1.80 (Build 17)                                       |                                |             |     |   |  |

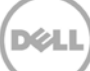

5. After the virtual console is open, log in to the system as user **administrator** and the password **St0r@ge!** (the "0" in the password is the numeral zero).

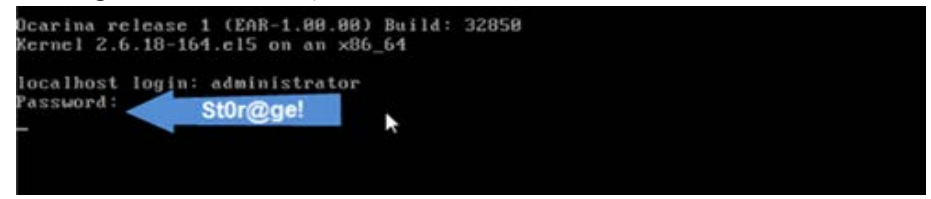

6. Set the user-defined networking preferences.

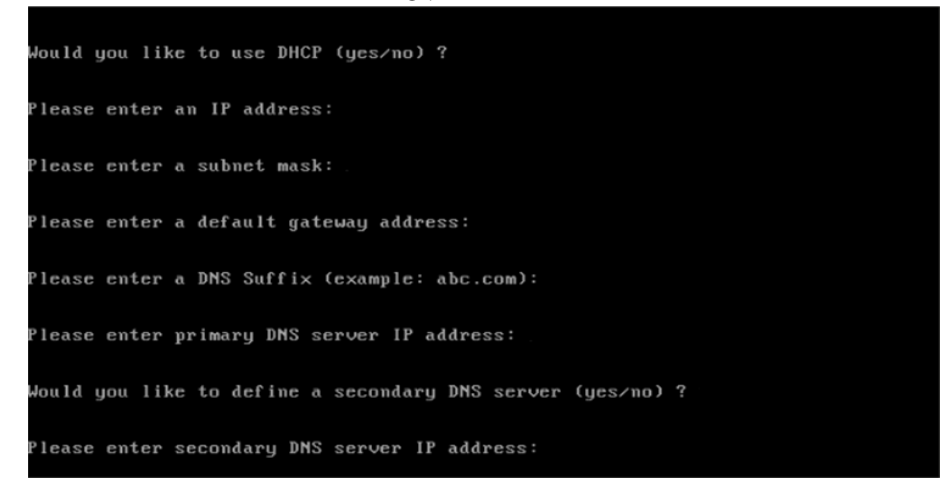

7. View the summary of preferences and confirm that it is correct.

| Set Static IP A                | ddress k          |
|--------------------------------|-------------------|
| IP Address                     | : 10.10.86.108    |
| Network Mask                   | : 255.255.255.128 |
| Default Gateway                | : 10.10.86.126    |
| DNS Suffi×                     | : idmdemo.local   |
| Primary DNS Server             | : 10.10.86.101    |
| Secondary DNS Server           | : 143.166.216.237 |
| Host Name                      | : DR4000-5        |
| Are the above settings correct | (yes/no) ? _      |

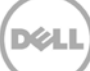

8. Log on to the DR Series system administrator console, using the IP address you just provided for the DR Series system and the username **administrator** and password **St0r@ge!** (the "0" in the password is the numeral zero.).

| DELL DR4000<br>DR4000-DKCV6 | \$1                                               | Help           |
|-----------------------------|---------------------------------------------------|----------------|
| _ogin                       |                                                   | Reset Password |
|                             | Please enter your password:                       |                |
|                             | Username: administrator Password: St0r@gel Log in |                |
|                             | anapoorangeorem                                   |                |
|                             |                                                   |                |

9. Join the DR Series system to Active Directory.

**Note:** If you do not want to add the DR Series system to Active Directory, see the *DR Series Deduplication Appliance Owner's Manual* for guest login instructions.

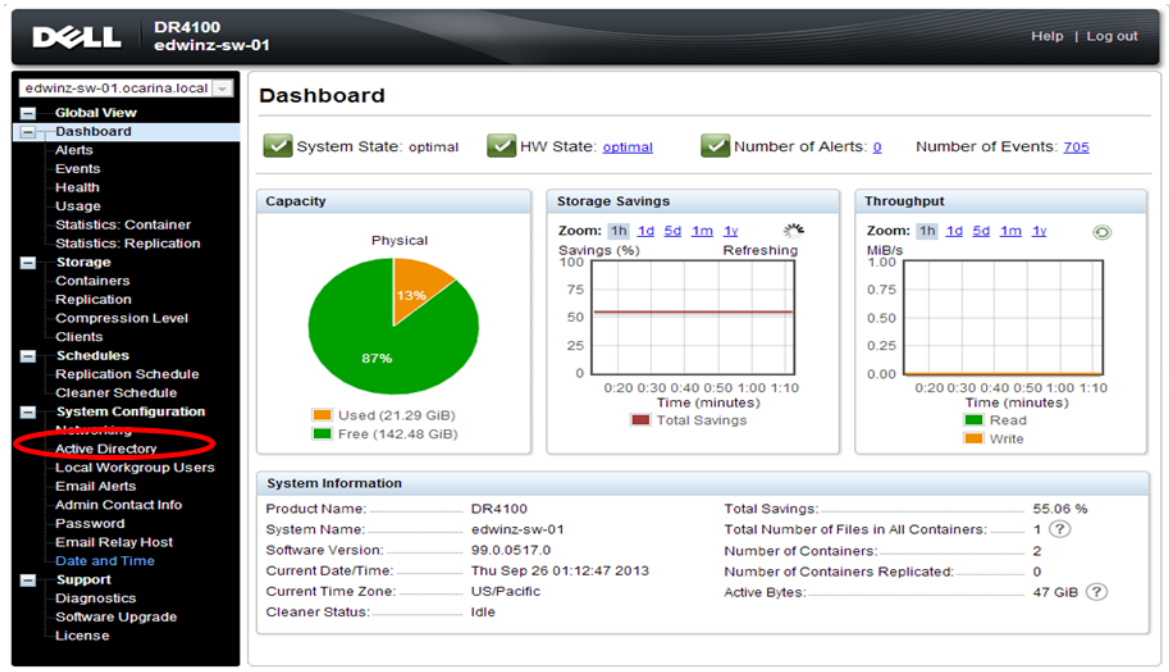

a. Select **Active Directory** from the menu panel on the left side of the management interface.

Copyright © 2011 - 2013 Dell Inc. All rights reserved.

b. Enter your Active Directory credentials.

| DetLL DR4100<br>edwinz-s                                                                                                    | w-01 Help   Log sul                                                                                                    |
|----------------------------------------------------------------------------------------------------|----------------------------------------------------------------------------------------------------|
| Connective of American Incention<br>Global View<br>Dashbuard<br>Arets<br>Events<br>Health<br>Usage<br>Statistics: Container              | Active Directory Join Settings The Active Directory settings have not been configured. Click on the 'Join' link to configure them. Active Directory Configuration |
| Statistics: Replication<br>Storage<br>Containers<br>Replication<br>Compression Level<br>Clients<br>Schedules                             | Domain Name (FGDN)* Usemame* Password* Op Unit                                                                                                    |
| Replication Schedule<br>Cleaner Schedule<br>System Coefiguration<br>Networking<br>Local Workgroup Users                                  | Cancel Join Domain                                                                                                    |
| Email Addis<br>Admin Contactive<br>Password<br>Email Relay Hoot<br>Date and Time<br>Sepport<br>Diagnostics<br>Gotware Upgrade<br>License |                                                                                                    |

10. Create and mount the container. Select **Containers** in the navigation panel on the left side of the dashboard, and then click the **Create** at the top of the page.

| Ľ   | DR4100<br>edwinz-sw              | -01                     |       |     |      |       | Не                     | lp   Log out    |
|-----|----------------------------------|-------------------------|-------|-----|------|-------|------------------------|-----------------|
| ed  | winz-sw-01.ocarina.local 👻       | Containers              |       |     | •    | Creat | e   Ec   Delete   Disj | play Statistics |
|     | Dashboard<br>Alerts              | Number of Containers: 1 |       |     |      |       | Container Pat          | h: /containers  |
|     | Events                           | Containers              | Files | NFS | CIFS | RDA   | Replication            | Select          |
|     | Health                           | backup                  | 1     | ~   | ~    |       | Not Configured         | 0               |
|     | Usage                            |                         |       |     | •    |       |                        |                 |
|     | -Statistics: Container           |                         |       |     |      |       |                        |                 |
|     | Statistics: Replication          |                         |       |     |      |       |                        |                 |
|     | Storage                          |                         |       |     |      |       |                        |                 |
|     | Containers                       |                         |       |     |      |       |                        |                 |
|     | Replication                      |                         |       |     |      |       |                        |                 |
|     | Clients                          |                         |       |     |      |       |                        |                 |
|     | Schedules                        |                         |       |     |      |       |                        |                 |
| -   | -Replication Schedule            |                         |       |     |      |       |                        |                 |
|     | Cleaner Schedule                 |                         |       |     |      |       |                        |                 |
|     | System Configuration             |                         |       |     |      |       |                        |                 |
|     | Networking                       |                         |       |     |      |       |                        |                 |
|     | Active Directory                 |                         |       |     |      |       |                        |                 |
|     | -Local Workgroup Users           |                         |       |     |      |       |                        |                 |
|     | -Email Alerts                    |                         |       |     |      |       |                        |                 |
|     | Admin Contact Info               |                         |       |     |      |       |                        |                 |
|     | Password                         |                         |       |     |      |       |                        |                 |
|     | Email Relay Host                 |                         |       |     |      |       |                        |                 |
|     | -Date and Time                   |                         |       |     |      |       |                        |                 |
|     | Diagnostics                      |                         |       |     |      |       |                        |                 |
|     | -Software Upgrade                |                         |       |     |      |       |                        |                 |
|     | License                          |                         |       |     |      |       |                        |                 |
|     |                                  |                         |       |     |      |       |                        |                 |
| Cop | yright © 2011 - 2013 Dell Inc. A | Il rights reserved.     |       |     |      |       |                        |                 |

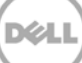

11. Enter a **Container Name** and select the **Enable CIFS** checkbox. (AppAssure supports CIFS protocols.)

|      |                    | Create New Container:                                                    |                                                                     |           |
|------|--------------------|--------------------------------------------------------------------------|---------------------------------------------------------------------|-----------|
|      |                    |                                                                          |                                                                     | b)   Help |
|      |                    | Assign a name to the container select its type, access protocol to use a | nd add clients that need access                                     |           |
|      |                    | Container Noma <sup>*</sup>                                              | acters and only letters, numbers, and characters Name the container |           |
| dre  | 000-09.0           |                                                                          |                                                                     | tatistics |
| I Bi | Global '           | Connection Type": O No Access I NAS (NFS, CIFS) O Rapid Data Acc         | cess (RDA) (?)                                                      |           |
|      | Alorte             | NFS NFS Access path: vovol-sw-01:/containers                             | CIFS share path: \\vovol-sw-01\                                     | ntainers  |
|      | Events             |                                                                          |                                                                     |           |
|      | Health             | Use NFS to backup UNIX or LINUX clients                                  | Use CIFS to backup MS Windows clients.                              | elect     |
|      | Usage              | Enable NFS                                                               |                                                                     | 0         |
|      | Contair            | Client Access:                                                           | Client Access:                                                      | 0         |
|      | Replica            | Open Access (all clients have access)                                    | Open Access (all clients have access)                               | 0         |
|      | Storage            | Add client (IP or FQDN Hostname):                                        | Add clients (IP or FQDN Hostname)                                   | 0         |
|      | Contair            | Adu                                                                      | Add                                                                 |           |
|      | Clients            | Clients:                                                                 | Clients:                                                            |           |
|      | Schedu             | _ Remove                                                                 | ^ Remove                                                            | 0         |
|      | System             |                                                                          |                                                                     | 0         |
|      | Networ             |                                                                          |                                                                     | 0         |
|      | Active D           |                                                                          | · · · ·                                                             | · · · ·   |
|      | Local V            | NFS Options:                                                             |                                                                     |           |
|      | Email A            | rw insecure                                                              |                                                                     |           |
|      | -Aumin<br>- Pacewa |                                                                          |                                                                     |           |
|      | -Fmail F           | Map root to:                                                             |                                                                     |           |
|      | Date ar            | -select-                                                                 |                                                                     |           |
|      | Suppor             |                                                                          | Cancel Create a New Container                                       |           |
|      |                    |                                                                          |                                                                     |           |
| Сору | right © 201        | 1 - 2013 Dell Inc. All rights reserved.                                  |                                                                     |           |

12. Select the preferred client access credentials.

| Container bl                             |                                                                   | Name the container                                      |           |
|------------------------------------------|-------------------------------------------------------------------|---------------------------------------------------------|-----------|
| BUUU-U9.C Container N                    | ame <sup>*</sup> : Max 32 ch                                      | aracters and only letters, numbers, - and _ characters. | Itatiatia |
| Global Connection                        | Type <sup>*</sup> : ○ No Access 		 NAS (NFS, CIFS) ○ Rapid Data A | ccess (RDA) ⑦                                           |           |
| Alerts NFS acces                         | s path: yoyol-sw-01:/containers                                   | CIFS share path: \\yoyol-sw-01\                         | ntainei   |
| Events<br>Health<br>Use NFS to<br>Enable | n backup UNIX or LINUX client<br>NFS                              | Use CIFS to backup MS Windows clients.                  | elect     |
| Contair Client Acce                      | ISS:                                                              | Client Access:                                          | 0         |
| Replica Dpen Ad                          | ccess (all clients have access)                                   | Open Access (all clients have access)                   | 0         |
| Storage Add client (                     | (IP or FQDN Hostname):                                            | r into                                                  | 0         |
| Replica Clients:                         |                                                                   | Clients:                                                | 0         |
| Schedu                                   | Remove                                                            | Remove                                                  | 0         |
| System                                   |                                                                   |                                                         | 0         |
| Networ                                   |                                                                   |                                                         | 0         |
| Active E                                 |                                                                   |                                                         |           |
| Local V NFS Option                       | ns:                                                               |                                                         |           |
|                                          |                                                                   |                                                         |           |
| Passwi                                   |                                                                   |                                                         |           |
| Email F select-                          | <u>.</u>                                                          |                                                         |           |
| Date ar                                  | *                                                                 |                                                         |           |
| Suppor                                   |                                                                   | Cancel Create a New Container                           | -         |

**Note**: For improved security, Dell recommends adding IP addresses for the backup console (AppAssure Core, AppAssure Agent). Not all environments will have all components included.

13. Click Create a New Container. Confirm that the container has been added.

| Ľ         | CEL DR6000                                                                                                    |                                                                                          |                                                                                                 |                              |                                                                                                    |       | administrator (L                                                                                                    | og out)   Help  |
|-----------|----------------------------------------------------------------------------------------------------|------------------------------------------------------------------------------------------|-------------------------------------------------------------------------------------------------|------------------------------|----------------------------------------------------------------------------------------------------|-------|----------------------------------------------------------------------------------------------------|-----------------|
| dr6<br>   | 000-09.ocarina.local v<br>- Global View<br>- Dashboard                                                                                                    | Containers                                                                               |                                                                                                 |                              |                                                                                                    | Creat | e   Edit   Delete   Dis                                                                                                    | play Statistics |
|           | –Alerts<br>–Events<br>–Health<br>–Usage<br>–Container Statistics<br>–Replication Statistics                                                                                                    | Message<br>Successfully a<br>Successfully a<br>Successfully a<br>Number of Containers: 9 | idded container "AppAssure".<br>Idded NFS connection for cont<br>Idded CIFS connection for cont | ainer "AppAs<br>ainer "AppAs | sure".<br>ssure".                                                                                                    |       | Container Pat                                                                                                    | h: /containers  |
| -         | Storage                                                                                                    | Containers                                                                               | Files                                                                                           | NFS                          | CIFS                                                                                                    | RDA   | Replication                                                                                                    | Select          |
| + -       | Replication<br>Clients<br>Schedules<br>System Configuration<br>Networking<br>Active Directory<br>Local Workgroup Users<br>Email Alerts<br>Admin Contact Info<br>Password<br>Email Relay Host<br>Date and Time | aa1<br>aa2<br>aa3<br>aa4<br>aa5<br>AppAssure<br>backup<br>rep1<br>yyy4                   | 15       11       15       15       7       0       0       4       6                           |                              | >     >     >     >     >     >     >     >     >     >     >     >     >     >     >     >     >     >     >     >     >     >     >     >     >     >     >     >     >     >     >     >     >     >     >     >     >     >     >     >     >     >     >     >     >     >     >     >     >     >     >     >     >     >     >     >     >     >     >     >     >     >     >     >     >     >     >     >     >     >     >     >     >     >     >     >     >     >     >     >     >     >     >     >     >     >     >     >     >     >     >     >     >     >     >     >     >     >     >     >     >     >     >     >     >     >     >     >     >     >     >     >     >     >     >     >     >     >     >     >     >     >     >     >     >     >     >     >     >     >     >     >     >     >     >     > <th></th> <th>Stopped<br/>Not Configured<br/>Not Configured<br/>Not Configured<br/>Not Configured<br/>Not Configured<br/>Not Configured<br/>Not Configured</th> <th></th> |       | Stopped<br>Not Configured<br>Not Configured<br>Not Configured<br>Not Configured<br>Not Configured<br>Not Configured<br>Not Configured |                 |
| +<br>Copy | right © 2011 - 2013 Dell Inc. All rig                                                                                                    | hts reserved.                                                                            |                                                                                                 |                              |                                                                                                    |       |                                                                                                    |                 |

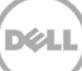

14. Click **Edit.** Note the container share/export path, which you will use later to target the DR Series system.

| dr6000-09<br>Global<br>Dasht<br>Alerts                                                                                   | Edit Container: AppAssure<br>Connection Type <sup>*</sup> : O No Access O NAS (NFS, CIFS) O Rapid Da<br>NFS<br>NFS access path: yoyol-sw-01:/containers/AppAssure<br>Use NFS to backup UNIX or LINUX clients.<br>I Enable NFS | *= required fields<br>CIFS<br>CIFS share path: \\yoyoI-sw-01\AppAssure<br>Use CIFS to backup MS Windows clients.<br>I Enable CIFS | )   Help<br>tatistics<br>ntainers                                                                             |
|----------------------------------------------------------------------------------------------------|----------------------------------------------------------------------------------------------------|----------------------------------------------------------------------------------------------------|----------------------------------------------------------------------------------------------------|
| Events<br>Health<br>Usage<br>Conta<br>Replic<br>Client<br>Softee<br>System<br>Netwo<br>Active<br>Local<br>Email<br>Admin | Client Access:                                                                                                    | Client Access:                                                                                                    | elect       0       0       0       0       0       0       0       0       0       0       0       0       0 |
| Passy<br>Email<br>Date a                                                                                                 | F<br>and Time<br>art                                                                                                    | Cancel Modify this Container                                                                                                    | ]                                                                                                    |

15. To exit, click Cancel.

|                  | Edit Container: AppAssure                              |                                          |           |
|------------------|--------------------------------------------------------|------------------------------------------|-----------|
| DEL              | Connection Type <sup>*</sup> : O No Access             | * = required fields                      | )   Help  |
| dr6000-09.c      | NFS access path: yoyol-sw-01:/containers/AppAssure     | CIFS share path: \\yoyol-sw-01\AppAssure | tatistics |
| Dashbo<br>Alerts | Use NFS to backup UNIX or LINUX clients.<br>Enable NFS | Use CIFS to backup MS Windows clients.   | ntainers  |
| Events           | Client Access:                                         | Client Access:                           | elect     |
| Health           | Open Access (all clients have access)                  | Open Access (all clients have access)    | 0         |
| Contair          | NFS Options:                                           |                                          | 0         |
| Replica          | rw insecure     ro                                     |                                          | 0         |
| Storage          | Man root to:                                           |                                          | 0         |
| Replica          | root V                                                 |                                          | 0         |
| Clients          |                                                        |                                          | •         |
| + Schedu         |                                                        |                                          | 0         |
| System<br>Networ |                                                        |                                          | 0         |
| Active E         |                                                        |                                          | 0         |
| Local V          |                                                        |                                          |           |
| Email A<br>      |                                                        |                                          |           |
| Passwi           |                                                        | $\frown$                                 | 2         |
| -Email F         |                                                        | Cancel Modify this Container             |           |
| ⊡Date an         | nd Time                                                |                                          |           |
| -Support         |                                                        |                                          |           |
| Copyright © 201  | 11 - 2013 Dell Inc. All rights reserved.               |                                          |           |

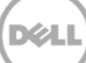

## 2 Set up AppAssure

### 2.1 Archive backup images to the DR Series system

To create a backup job and back up a Windows data set, follow steps 1-8 in the procedure that follows. If you already have a backed up data set, skip steps 1-8 and start from step 9 to archive the backup data set to the DR Series system.

**Note about Linux backup images:** Steps 9-12 in the following procedure is for archiving both Windows and Linux backup images. To generate Linux backup images, see Appendix A.2.

1. Login to AppAssure Core. Click **Configuration -> Repositories -> Add New Repository**.

| AppAssure R                                                                                                    | 320-SYS-44 > Configuration  | Contact AppAssure Support   docs   Version: 5.3.6.125 |
|----------------------------------------------------------------------------------------------------|-----------------------------|-------------------------------------------------------|
| AppAssure         F           *         #R320.5Y5.44           *         Protected Machines           #         10.250.233.95           #         10.250.242.12 | 220-51/5-44 > Configuration | Configuration                                         |
|                                                                                                    |                             | -                                                     |

2. Type in a repository name and then click Add Storage Location.

| AppAssure                                                     |                                                                   |                           |
|---------------------------------------------------------------|-------------------------------------------------------------------|---------------------------|
| <ul> <li>* R320-SYS-44</li> <li>Protected Machines</li> </ul> | Home Machines Replication Victorial Standby Events Tools Contract | flow.                     |
| <b>10.250.233.95</b>                                          | Man<br>Rep<br>Sec                                                 | e Space Compression Ratio |
|                                                               | Even     Repository     Comments:       Ret     Concurrent     64 | × 29%                     |
|                                                               | Sett Lice Storage Locations                                       | Add Storage Location      |
|                                                               | Metadata Path Data Path Please, add Storage Location.             | Size Action               |
|                                                               |                                                                   | Create Cancel             |
|                                                               |                                                                   |                           |

3. Enter the **Storage Location** details; the storage location is the target location for backup job. Click **Save**.

| Add file on local disk                                                  |                                                                                  | Add file on CIFS share                                               |                                                                    |
|-------------------------------------------------------------------------|----------------------------------------------------------------------------------|----------------------------------------------------------------------|--------------------------------------------------------------------|
| Metadata Path:                                                          | c:\test\matadata                                                                 | UNC path:                                                            | \\10.250.243.89\aa2                                                |
| Data Path:                                                              | c:\test\data                                                                     | User Name:                                                           | administrator                                                      |
|                                                                         |                                                                                  | B 1                                                                  |                                                                    |
| e recommend placing the                                                 | repository in a dedicated folder (i.e.                                           | Password:<br>X:\Repository\). Placing the repositor                  | y in the root (i.e. X:\) is not recommended a                      |
| e recommend placing the<br>elete of the repository will<br><b>tails</b> | repository in a dedicated folder (i.e.<br>delete the entire contents of the repo | Password:<br>Xi'Repository'). Placing the repositor<br>ository path. | y in the root (i.e. X:\) is not recommended a <b>Show/Hide Det</b> |

4. In the AppAssure core console, click **Home -> Protect Machine**.

| AppA      | issure       | YOYO-W | NCK8R2-0 > Home        |                                             |                                                      |                                      | Cor                          | itect AppActure Suppo | ort   docs   Version: 5.3.6.10 |
|-----------|--------------|--------|------------------------|---------------------------------------------|------------------------------------------------------|--------------------------------------|------------------------------|-----------------------|--------------------------------|
|           |              | How    | Machines Replication   | n Virtual Standby Events Tools              | Configuration                                        |                                      |                              |                       |                                |
| ~ Protect | led Machines |        | 000-9002682-0          |                                             |                                                      |                                      |                              |                       | 2                              |
|           | 10.30.149.74 |        | 010-WIN2K6K2-0         |                                             |                                                      |                                      |                              |                       | 1.1.1                          |
|           |              | Pr     | otected Machines       |                                             |                                                      |                                      |                              | Protect Machi         | ine Protect Cluster            |
|           |              | 514    | tus Machine Hasse      |                                             | Repository                                           |                                      | Last Sciapshot               | Recovery Points       | Total Protected Space          |
|           |              |        | 0 10.30,149,74         |                                             | Reportory 1                                          |                                      | 11/27/2013 12:01:57 PM       |                       | 8 993.6 MB                     |
|           |              | Re     | positories             |                                             |                                                      |                                      |                              |                       | Add New Repository             |
|           |              | Sta    | tus Repository Name    |                                             |                                                      | Total Size                           | ree Space Protected Data Mac | hines   Recovery Pole | ots Compression Ratio          |
|           |              |        | Repository 1           |                                             |                                                      | 183.81 GB                            | 183.64 G8 993.6 MB           | 1                     | 8 82%                          |
|           |              |        | erts                   |                                             |                                                      |                                      |                              |                       |                                |
|           |              | Lee    | vel Date               | Message                                     |                                                      |                                      |                              |                       |                                |
|           |              |        | 11/27/2013 12:00:59 AM | Events, alerts, reports and background jobs | : older than 10/28/2013 12:00:59 AM were deleted f   | rom database                         |                              |                       |                                |
|           |              | 4      | 11/27/2013 12:00:59 AM | Nightly 'Checksum Check Job' has been skip  | oped. Reason: No agents available for nightly checks | um check                             |                              |                       |                                |
|           |              | 4      | 11/27/2013 12:00:59 AM | Nightly attachability job has been skipped. | Reason: There are no SQL Server instances configu    | red for attachability check on the   | Core                         |                       |                                |
|           |              |        | 11/26/2013 12:00:57 AM | Events, alerts, reports and background job  | s older than 10/27/2013 12:00:57 AM were deleted f   | rom database                         |                              |                       |                                |
|           |              | 4      | 11/26/2013 12:00:57 AM | Nightly 'Checksum Check Job' has been skip  | ped. Reason: No agents available for nightly checks  | rum check                            |                              |                       |                                |
|           |              | 4      | 11/26/2013 12:00:57 AM | Nightly attachability job has been skipped. | Reason: There are no SQL Server Instances configu    | red for attachability check on the l | Core                         |                       |                                |
|           |              | 4      | 11/25/2013 11:07:16 AM | A backup of protected machine '10,20,149.1  | M has failed.                                        |                                      |                              |                       |                                |
|           |              | 4      | 11/25/2013 11:01:47 AM | A backup of protected machine '10.30.149.1  | 14 has been canceled                                 |                                      |                              |                       |                                |
|           |              | 4      | 11/25/2013 10:54:56 AM | A backup of protected machine 10.30,149.3   | M has been canceled                                  |                                      |                              |                       |                                |

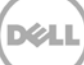

5. Enter the client machine information and click **Connect**.

| (HAL) AppAssure |   |                          |                                       |                                                                                                    |                            |                             |                       |                        |                 |                       |
|-----------------|---|--------------------------|---------------------------------------|----------------------------------------------------------------------------------------------------|----------------------------|-----------------------------|-----------------------|------------------------|-----------------|-----------------------|
|                 |   |                          |                                       |                                                                                                    |                            |                             |                       |                        |                 |                       |
|                 |   | YOYO-WIN2KBR2-0          |                                       |                                                                                                    |                            |                             |                       |                        |                 | ?                     |
|                 |   | Protected Machines       |                                       |                                                                                                    |                            |                             |                       |                        | Protect Machine | Protect Chaster       |
|                 |   |                          |                                       |                                                                                                    |                            |                             |                       |                        |                 | Intel Printerio Space |
|                 |   | 0 10.30.149.74           |                                       |                                                                                                    | eputtary f                 |                             |                       | 11/27/2013 12:01:57 PM |                 | 493.6 MB              |
|                 |   | Repositories             |                                       | Pageway 1 1102003 CONT AN 8 905 and<br>T X<br>Connect T X<br>Hor Tree Space Protected Data Mechanic Researching<br>None 9230 58754 Perce approximation Refer |                            |                             |                       |                        |                 |                       |
|                 |   |                          | Connec                                | .t.                                                                                                    |                            |                             | Sire True Spar        |                        |                 |                       |
|                 |   | C Reputtory 1            | Host:                                 | 10.30.149.74                                                                                                    | Port: 8                    | 1006                        | 10.41 GB 100.44       | (# 992 s. MB           |                 | 1                     |
|                 | 0 | Alerts                   | User nar                              | ne: administrator                                                                                                    | Password:                  | ••••••                      |                       |                        |                 |                       |
|                 |   | went Data                | deninger.                             |                                                                                                    |                            | Connect                     |                       |                        |                 |                       |
|                 |   | 11/27/2013 12:00:54 AM   | Events, elects, reports and enough    |                                                                                                    |                            |                             |                       |                        |                 |                       |
|                 |   | 11/27/2013 12:00-51 AM   | lightly Checkson Check Job has b      | een skipped. Reason: No ager                                                                                                    | ert; available for rightly | checksum check              |                       |                        |                 |                       |
|                 |   | A 11/27/2013 12:00:39 AM | legently attachability job has been a | Ruped. Resone There are no                                                                                                    | s SQL Server Instances     | configured for attachabilit | try check on the Core |                        |                 |                       |
|                 |   | 11/26/2013 12:00:57 AM   | Events, elects, reports and backgroup | und juby ofder than 10/27/20                                                                                                    | 12 12/00.57 AM were de     | elvised from database       |                       |                        |                 |                       |
|                 |   | A 11/26/2013 12:00:57 AM | Highly Checkson Check Job has b       | een chipped. Reaton: No ager                                                                                                    | nta peritable for vightly  | checklum check              |                       |                        |                 |                       |
|                 |   | 11/26/2013 12:00:57 AM   | lightly attachability job has been a  | Noted. Reason: There are no                                                                                                    | a SQL Server Instances     | costigured for attachabil   | By check on the Core  |                        |                 |                       |
|                 |   | A 11/25/2012 11.07 14 44 | A having of protected machine "S      | 20, 520,72 has failed                                                                                                    |                            |                             |                       |                        |                 |                       |
|                 |   | 11/25/2013 11/31-47 AM   | A backup of protected machine "       | 30.585.72 fee been canceled                                                                                                    | 4                          |                             |                       |                        |                 |                       |
|                 |   | 11/25/2013 10:54:56 AM   | A backup of protected machine [3]     | SI 18.72 he been second                                                                                                    |                            |                             |                       |                        |                 |                       |

6. Check or uncheck each volume group to select the backup data set. To change backup schedules, click **Edit.** Click **Protect**.

| Firefox 🔻                                                     |                                                                                                    |                                                             |                                                                                                    |                                                   |                                 |                  | . 🗆 × |
|---------------------------------------------------------------|----------------------------------------------------------------------------------------------------|-------------------------------------------------------------|----------------------------------------------------------------------------------------------------|---------------------------------------------------|---------------------------------|------------------|-------|
| 😕 Welcome to Firefox                                          | × 😻 Mozilla Firefox Start Page                                                                                                    | × 🖾 AppAssure 5 Core                                        | × +                                                                                                    |                                                   |                                 |                  |       |
| + https://r320-sys-44:8006/apprecov                           | very/admin/Core                                                                                                    |                                                             | ☆ ₹ C                                                                                                    | <mark>8</mark> ▼ Google                           | ٩                               | <b>D</b> - +     | Â     |
| AppAssure                                                     |                                                                                                    |                                                             |                                                                                                    |                                                   |                                 |                  |       |
| ✓ 増けR320-SYS-44                                               | Protect 10.250.233.95                                                                                                    |                                                             |                                                                                                    | ? ×                                               |                                 |                  |       |
| <ul> <li>Protected Machines</li> <li>10.250.242.12</li> </ul> | Options                                                                                                    |                                                             |                                                                                                    |                                                   |                                 | ?                |       |
|                                                               | Display Name:<br>Repository:                                                                                                    | 10.250.233.95<br>aa1                                        |                                                                                                    |                                                   | ct Machine Protec               | t Cluster        |       |
|                                                               | Encryption Key:<br>Initially pause protection:                                                                                                    | (none)                                                      |                                                                                                    | ▼ Stry                                            | 6                               | 3.48 GB          |       |
|                                                               | Volumes                                                                                                    |                                                             | Αŗ                                                                                                    | pply Default                                      | Add New Re                      | pository         |       |
|                                                               | Volume groups                                                                                                    |                                                             |                                                                                                    | COVI                                              | ery Points Compress             | ion Ratio<br>29% |       |
|                                                               | ✓ > (Volume Labeled 'Systematic Systematic Systemat | m Reserved')                                                | Every 60 minutes peak, every 60 minutes weekends                                                         | Edit                                              |                                 |                  |       |
|                                                               | ✓ > C:\                                                                                                    |                                                             | Every 60 minutes peak, every 60 minutes weekends                                                         | Edit                                              |                                 |                  |       |
|                                                               |                                                                                                    |                                                             | (                                                                                                    | Protect dat                                       | tabase                          |                  |       |
|                                                               | 11/26/2013 10:10:15 PM     11/26/2013 10:10:15 PM                                                                                                    | Nightly Unecksum Uneck Jol<br>Nightly attachability job has | o has been skipped. Keason: No agents available for<br>been skipped. Reason: There are no SQL Server in: | r nightly checksum che<br>istances configured for | eck<br>r attachability check on | the Core         |       |

7. The machines that have been protected by AppAssure are listed on the left side under **Protected Machines**.

| AppAssure R        | 320-SY5-44 > 10,250,233.95 > Summary Contact AppAssure Support                                                                                                    | docs   Version: 5.3.6.12 |
|--------------------|----------------------------------------------------------------------------------------------------|--------------------------|
| ✓ 🕌 R320-SYS-44    | Summary Recovery Points Events Tools Configuration                                                                                                    |                          |
| Protected Machines | 10 250 233 95                                                                                                    |                          |
| A10.250.233.95     |                                                                                                    |                          |
| ₱ 10.250.242.12    | Summary                                                                                                    | ? • Actions              |
| •                  | Host:         ZHUHAI-2012-01           Last Snapshot:         11/26/2013           Next Snapshot:         11/27/2013           11/27/2013         12:55:06           AM         Encryption:           Deabled           Version:         5:3.6.125 |                          |
|                    | (Volume Labeled 'System Reserved') Total size: 350 Used Space: Free space: 108.7 Every 60 minutes peak, every 60<br>MB 241.3 MB MB minutes weekends                                                                                                |                          |
|                    | C:\ Total size: 199.66 Used Space: Free space: Every 60 minutes peak, every 60<br>GB 57.15 GB 142.51 GB minutes weekends                                                                                                    | 548                      |
|                    |                                                                                                    |                          |

8. AppAssure creates backup images for the protected machines according to the protection policy. To see the backup images, click **Protected Machines** -> **Recovery Points**.

9. To create an archive job, click **Core Server** -> **Tools** -> **Archive** -> **Create**. Enter all of the required information then click **Archive**.

| АррАззиге         К           ~ Жазда хүл-44         К        | 120-5Y5-44 × Tools<br>Home Machines | Kotlan Yirtui Standay Tweets <mark>Taob</mark> Ceufiguration                                                             | Contact AppAcure Support   docs   Vienton: 5.3.6.1 |
|---------------------------------------------------------------|-------------------------------------|----------------------------------------------------------------------------------------------------|----------------------------------------------------|
| <ul> <li>Protected Machines</li> <li>10.250.233.95</li> </ul> | Tools ~                             | Create Archive                                                                                                    | ?                                                  |
| <b>10.250.242.12</b>                                          | Create                              | Date Range                                                                                                    |                                                    |
|                                                               | Inport<br>Diagnostics Y             | Date range: 11/27/2013 + to: 11/27/2013                                                                                  | te range of your backup images                     |
|                                                               | Reports *                           | Location                                                                                                    |                                                    |
|                                                               |                                     | Location: UN0.250.243.89/AppAssure The UNC Example local path. D. Year/Aarchive on nation's path. Viceneeraana (dureases | path of DR                                         |
|                                                               |                                     | User name: testadiadministrator The access in                                                                            | formation to DR                                    |
|                                                               |                                     | Password:                                                                                                    |                                                    |
| •                                                             |                                     | Options                                                                                                    |                                                    |
|                                                               |                                     | Maximun Site: 🐵 Entire Target 🔘 200                                                                                      |                                                    |
|                                                               |                                     | Recycle action: Erace completely -                                                                                       |                                                    |
|                                                               |                                     | Connert:                                                                                                    |                                                    |
|                                                               |                                     | z                                                                                                    |                                                    |
|                                                               |                                     | Machines                                                                                                    |                                                    |
|                                                               |                                     | 의 Agent Hames                                                                                                    |                                                    |
|                                                               |                                     | 2 10.250.242.12                                                                                                    |                                                    |
|                                                               |                                     | 10.250.233.95                                                                                                    |                                                    |
|                                                               |                                     |                                                                                                    | Archive                                            |

10. To check the archive job details, click the **Events** tab.

|                                                                   | Taska                                                                                                    |                                                 |                                                                          |           | ?                      | Contraction of Contraction |                  |
|-------------------------------------------------------------------|----------------------------------------------------------------------------------------------------|-------------------------------------------------|--------------------------------------------------------------------------|-----------|------------------------|----------------------------|------------------|
|                                                                   |                                                                                                    |                                                 |                                                                          |           |                        |                            |                  |
|                                                                   | Arabies of 1 agents from 16/27/2012 12:00:00 AM to 11/27/20                                                                                                    | 12 11.54.55 8M. Archive pats                    | n. 1015-250-243.891AppAppara                                             | 1 M       | 11/27/2513 12:12:59 AM |                            |                  |
|                                                                   | 3 Transfer of volumes (Volume Labeled System Reserved)(Cr))                                                                                                    | from 101.250.233.99                             |                                                                          | Succeeded | 11/26/2013 11:55-06-PM | 11/27/2013 12:05:55 AM     |                  |
| 10000000                                                          |                                                                                                    |                                                 |                                                                          |           |                        | E)                         |                  |
| Archive<br>Start Tie                                              | of 1 agents from 10/27/2013 12:00:00 AM to 11/27/2013 11:59<br>e: 11/27/2013 12:12:59 AM                                                                                                    | 9:59 PM. Archive path: \                        | 10.250.243.89\AppAssure                                                  |           |                        |                            | 1                |
| Archive<br>Start Tie                                              | of 1 agents from 10/27/2013 12:00:00 AM to 11/27/2013 11:59<br>n: 11/27/2013 12:12:59 AM                                                                                                    | 9:59 PM. Archive path: \                        | 110.250.243.89\AppAssure                                                 |           |                        |                            | 10 M             |
| Archive<br>Start Tis<br>Details                                   | of 1 agents from 10/27/2013 12:00:00 AM to 11/27/2013 11:55<br>e: 11/27/2013 12:12:59 AM                                                                                                    | 9:59 PM. Archive path: V                        | 110.250.243.89\AppAssure                                                 |           |                        |                            | 10 10 10 10      |
| Archive<br>Start Tia<br>Details<br>Elapted T                      | of 1 agents from 10/27/2013 12:00:00 AM to 11/27/2013 11:55<br>n 11/27/2013 12:12:09 AM<br>ne: 1 minute; 2 second:                                                                                              | 9:59 PM. Archive path: V<br>Progress            | 10.250.243.89\AppAssure<br>5%<br>2.75 68 of 57.96 68                     |           | Cascel                 |                            | 1 1 1 1 1 1 1    |
| Archive<br>Start Tia<br>Details<br>Elapted T<br>Rate:             | of 1 agents from 10/27/2013 12:00:00 Aik to 11/27/2013 11:55<br>=: 11/27/2013 12:12:59 Aik<br>=: 11/27/2013 12:12:59 Aik<br>=: 1 almute:, 2 (second):<br>45.59 MB/;                                             | P:59 PM. Archive path: \<br>Progress:<br>Phase: | 110.250.243.891AppAssure<br>55<br>2.75 68 or 57.96 68<br>Punning backup  |           | Cancel                 |                            | 1 10 10 10 10 10 |
| Archive<br>Start Tim<br>Details<br>Elapsed T<br>Rate:<br>Time Ram | of 1 agents from 10/27/2013 12:00:00 Aik to 11/27/2013 11:55<br>ei 11/27/2013 12:12:59 Aik<br>internet 11/27/2013 12:12:59 Aik<br>internet 1 minuter, 2 seconds<br>45:59 #8/3<br>airing: 20 minuter, 41 seconds | P:59 PM. Archive path: \<br>Progress:<br>Phase: | 110.250.243.891AppAssure<br>115<br>2.75 GB of 57.96 GB<br>Running bestup |           | Cancel                 |                            |                  |

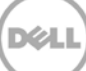

11. The archive job details are displayed on the **Events** tab.

| Tasks                                                                           |              | ?                      | Active V Complete      | e 😥 Falle |
|---------------------------------------------------------------------------------|--------------|------------------------|------------------------|-----------|
| Job                                                                             | Status       | Start Time             | End Time               | Detail    |
| 22212                                                                           | re Succeeded | 11/27/2013 12:12:59 AM | 11/27/2013 12:35:52 AM | 1         |
| Transfer of volumes ((Volume Labeled System Reserved)),Cit) from '40.290,233,99 | Succeeded    | 11/26/2013 11:55:06 PM | 11/27/2013 12:05:55 AM | 1         |
| Transfer of volumes (E/Q from 10.250.242.12)                                    | Succeeded    | 11/26/2013 11:00:15 PM | 11/26/2013 11:00:34 PM | 1         |
| <ul> <li>Rolling up 'l' protected machine(s).</li> </ul>                        | Succeeded    | 11/26/2013 10:10:10 PM | 11/26/2013 10:10:15 PM | 1         |
| <ul> <li>Transfer of volumes (E:1) from '10,290,242.12'</li> </ul>              | Succeeded    | 11/25/2013 11:00:17 PM | 11/25/2013 11:00:34 PM | 1         |
| Rolling up * protected machine(s).                                              | Succeeded    | 11/25/2013 10:10:50 PM | 11/25/2013 10:10:51 PM | F.        |
| > Waintaining repository 'as'                                                   | Succeeded    | 11/25/2013 5:24:20 PM  | 11/25/2013 5:25:14 PM  | 1         |
| Importing 1 protected machines from backup. Path: 110.250.240.18/aa1            | Succeeded    | 11/25/2013 12:40:14 AM | 11/25/2013 12:45:18 AM | 1         |
| Importing 1 protected machines from backup. Path: \0.10.250.240.18\u00e4a1      | Error        | 11/25/2013 12:17:42 AM | 11/25/2013 12:20:42 AM | F         |
| Deleting all recovery points for '10.250.242, 12'                               | Succeeded    | 11/25/2013 12:16:39 AM | 11/25/2013 12:16:42 AM | 1.        |

12. To return to the Next Step Wizard page, click Finish. To close the window, click Close.

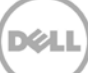

## 2.2 Restore archived backup images from the DR Series system

#### 1. Click Tools -> Archive -> Import.

| AppAssure                                          |                  | 320-545-44 + Tools                              |                                                                                                    |                                                                                                    |                                                                                                    |                    |                    | Contact AppAssure Supp | ort   docs   Version: 5.3.6.125 |
|----------------------------------------------------|------------------|-------------------------------------------------|----------------------------------------------------------------------------------------------------|----------------------------------------------------------------------------------------------------|----------------------------------------------------------------------------------------------------|--------------------|--------------------|------------------------|---------------------------------|
| ~ WROMESNEAD                                       |                  | Home Machines Re                                | splication Virtual Standby Even                                                                                                    | nts Tools                                                                                                    | Configuration                                                                                                    | _                  |                    | _                      |                                 |
| <ul> <li>Protected Mecl</li> <li>10.250</li> </ul> | hines<br>.733.95 | Tools v                                         | System Info                                                                                                    |                                                                                                    |                                                                                                    |                    |                    |                        | ?                               |
| T 10.356                                           | .242.12          | Creste<br>Disport<br>Disposition ~<br>Reports ~ | Not Name:<br>GS Verlintecture:<br>Memory (Physical):<br>Display Name:<br>Cuby Qualified Domain Name:<br>Cuby Casilined Domain Name:<br>Cache Metadas Path:<br>Primary Cache Path:<br>Secondary Cache Path: | K020-5Y5-44<br>Windows Se<br>and64<br>24 GB<br>R020-5Y5-44<br>R020-5Y5-44<br>C:\Program<br>C:\Program<br>C:\Program | ner 2008 R2<br>Letta cosini. Soci<br>Mittigafiecony Vegalacy HetDet & Cschellet ad<br>Det Mgafiecony Vegalacy HetDet & Geordey Cu | ata<br>e<br>che    |                    |                        |                                 |
|                                                    |                  |                                                 | Volumes                                                                                                    |                                                                                                    |                                                                                                    |                    |                    |                        |                                 |
|                                                    |                  |                                                 | Name                                                                                                    |                                                                                                    | Device ID                                                                                                    | Raw Capacity       | Formatted Capacity | Used Capacity          | Mount Points                    |
|                                                    |                  |                                                 | (Volume Labeled 'System Reserved')                                                                                                    |                                                                                                    | WhiGLOBALROOT/Device/HanddiskVolume1                                                                                              | 100 MB             | 100 M.B            | 28.87 MB               |                                 |
|                                                    |                  |                                                 | C:N                                                                                                    |                                                                                                    | While OBALROOT/Device/HanddiskVolume2                                                                                             | 199.9 68           | 799.9 GB           | 46-22 68               | C:N                             |
|                                                    |                  |                                                 | FA                                                                                                    |                                                                                                    | WhGLOB4LROOT/Device/HarddiskVolume4                                                                                               | 2.53 TB            | 2.53 78            | 2.13 TB                | F:\                             |
|                                                    |                  |                                                 | Replay Engine Connections                                                                                                    |                                                                                                    |                                                                                                    |                    |                    |                        | Details                         |
|                                                    |                  |                                                 | Ð                                                                                                    | Local E                                                                                                    | and Point Remote End Point Mounted Image D                                                                                        | Visplay Nome       |                    | Is Writable Mount      | Authenticated User              |
|                                                    | 3                |                                                 |                                                                                                    |                                                                                                    | N                                                                                                    | io data to display |                    |                        |                                 |

2. Enter the UNC path of the DR container share that holds the archive images. In addition, enter the CIFS credentials for authenticating to the DR Series system. Click **Check File**.

| AppAssure                                                                                 | R228-515-44 + Tools                                                                                                    | Contact AppAcsure Support   docs   Version: 5.3.6.12 |
|-------------------------------------------------------------------------------------------|----------------------------------------------------------------------------------------------------|------------------------------------------------------|
| » Жазалуунда                                                                              | House Mechines Replication Virtual Standby Events Tools Configuration                                                                                                    |                                                      |
| <ul> <li>Protected likehios</li> <li>♥ 80,250,223,095</li> <li>♥ 80,250,242,12</li> </ul> | Acade     Acade     A | ?                                                    |
|                                                                                           |                                                                                                    |                                                      |

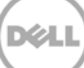

3. Under **Agent Names**, select the agent and repository that the archived data will be imported to and click **Restore**.

| Dect |                                                                                                    |                                            |                                                                                                    |   |
|------|----------------------------------------------------------------------------------------------------|--------------------------------------------|----------------------------------------------------------------------------------------------------|---|
|      | Constraints of the second second seco | port Archive<br>autos<br>ar name:<br>a=ord | Content Social T for a two<br>Restore<br>Restore<br>Re | 2 |
|      |                                                                                                    |                                            | Reputitory of Care for unprotected select the repository name of core                                                                                                    |   |

4. To monitor the restore process, click **Open Monitor Window**.

|                                                                                                    | (Dear   Marteel   Sectories   Veter Teeds   Dear   Contractor                                                                                                    |                                                                                      |
|----------------------------------------------------------------------------------------------------|----------------------------------------------------------------------------------------------------|--------------------------------------------------------------------------------------|
|                                                                                                    | Testa * Import Archive.                                                                                                    |                                                                                      |
|                                                                                                    | Comp. Control (NULLINGCOMPACING)<br>Interpreter Destroy                                                                                                    |                                                                                      |
|                                                                                                    | Dispositio - Unit mine (active) addition additional<br>Reserve - Parameter                                                                                                    |                                                                                      |
|                                                                                                    | (bed the                                                                                                    |                                                                                      |
|                                                                                                    | Active Task Core Manitor Vision                                                                                                    |                                                                                      |
|                                                                                                    |                                                                                                    |                                                                                      |
|                                                                                                    |                                                                                                    |                                                                                      |
|                                                                                                    |                                                                                                    |                                                                                      |
|                                                                                                    |                                                                                                    |                                                                                      |
| AppAssure                                                                                                    | K00-5154 x Taily                                                                                                    | Contart Applicane Support () deer () Version                                         |
| АррАзшие                                                                                                    | 1002/1944 - Tark                                                                                                    | Castlant Application Surgicity () decar () Version                                   |
| AppAssure                                                                                                    | NDD 1944 / Task                                                                                                    | Contart Appkrove Support ) den « Version                                             |
| AppAssure                                                                                                    | K3D 37544 - Task                                                                                                    | Contern Apphrane Support   des   Version                                             |
| AppAssure<br>CONTRACTOR<br>Notice ted Machines<br>T 10,259,252,95<br>T 10,259,242,12                                                                                                    | KUD SYS44 Face<br>New Constraints of Second Standard Constraints of Second Standard Constraints of Second Second Sec                                                                                                    | Contact AgeAccee Support   dans   Vendur                                             |
| AppAssure<br>SSERVE-11<br>Protected Machines<br>T 10.250.253.95<br>T 10.250.253.95<br>Monitor 1                                                                                                    | EX055544 + Tech<br>Tech Start March Start Archive<br>Archive<br>Data Start Archive<br>Data Start Archive<br>Data Sta | Content Agakaune Support () den () Version                                           |
| AppAssure<br>Data System<br>The System<br>The System<br>The System<br>The System<br>Monitor J<br>Importing<br>Star Time                                                                                                    |                                                                                                    | Contract Age-Access Support () Acce () Version                                       |
| AppAsture<br>R200 59944<br>Protected Matchans<br>T (0.250.232.95<br>T (0.250.232.95)<br>T (0.250.232.95)<br>T (0.250.232.95)<br>T (0.250.232.95)<br>T (0.250.232.95)<br>T (0.250.232.95)<br>T (0.250.232.95)<br>T (0.250.232.95)<br>T (0.250.232.95)<br>T (0.250.232.95)<br>T (0.250.232.95)<br>T (0.250.232.95)<br>T (0.250.232.95)<br>T (0.250.232.95)                                                                                                   | RXXX 173-44 - Taxis         Test       Test for an and the set of the set of                                                                                                    | Contact Appleture Support () Alex () Version                                         |
| AppAssare<br>Reserved Machaeles<br>The December of Machaeles<br>The December of Machaeles<br>Monitors / J<br>Inspecting<br>Start Time<br>Start Time<br>Sta | NOD 179-44 - Table       Internet of the land and of the land and of the land and of the land and of the land and of the land and of the land and and and and and and and and and                                                                                                    | Contact Appleture Support () date () Version                                         |
| AppAssare<br>Comparison<br>Protected Mac Notes<br>T 10.250.232.55<br>T 10.250.232.13<br>T 10.250.232.13<br>Monitor /<br>Statum<br>Statum<br>Statum<br>Statum<br>Statum                                                                                                    | RCD 179-44 - Task       Import Archine       Import Archine       Impor                                                                                                    | Contract Approace Support () Alter () Surveyor<br>Cont Times: 11/22/2013 11/25/45 AM |
| AppAsare<br>Reserved Machaeles<br>The Internet Sector Sector S                                                                                                    | NOD 179-64 - Table       Testing     Statistics       Testing     Statistics       Testing     Statistics       Testing     Statistics       Testing     Statistics       Testing     Statistics       Testing     Statistics       Testing     Statistics       Testing     Statistics       Testing     Statistics       Testing     Statistics       Statistics     Statistics       Statistics     Statistics       Statistics     Statistics       Statistics     Statistics                                                                                                    | Contact Applicase Support ( Anno 1 Version)                                          |

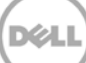

5. After the restore is completed, click **Protected Machines** -> **Recovery Points**. Verify that the recovery point(s) have been restored back to the repository.

| ← the sys-44                                                                         | R220-575-44 + 10-250-233-95 + Recovery Points<br>-Summery Recovery Points Tools Configurati |               | _                     | Сом                    | ast AppAssure Support   docs   Version: \$3.6.12 |
|--------------------------------------------------------------------------------------|---------------------------------------------------------------------------------------------|---------------|-----------------------|------------------------|--------------------------------------------------|
| <ul> <li>Protected Hackbins</li> <li>10.250.233.95</li> <li>10.250.242.12</li> </ul> | 10.250.233.95 Recovery Points<br>Summary                                                    |               |                       |                        | ?                                                |
|                                                                                      | Torsk Recovery Points: 2<br>Torsk Povessed Dans: 58.62 GB<br>Repository: aa1                | Repository St | tus<br>500 250 400 45 | 0 500<br><b>1</b> 7m   |                                                  |
| Ŭ                                                                                    | Recovery Points                                                                             |               |                       |                        | · Actions                                        |
|                                                                                      | Status Encryptical Constants                                                                |               | Туре                  | Creation Date          | Size                                             |
|                                                                                      | 3 💿 🏠 (Volume Labeled 'System Reserved'), CiV                                               |               | Incremental           | 11/27/2013 12:55:22 AM | 661.69 MB                                        |
|                                                                                      | (Volume Labeled 'System Reserved'), C:\                                                     |               | Dase                  | 11/26/2013 11:55:06 PM | 57.98 GB                                         |

6. Each of the recovery points can be expanded to show available operations.

| ssure 9020-515-44                       | i > 10.250.233.95 > Recovery Points    |                      |                 | Contact A              | opAtsure Support   doct   Versio |
|-----------------------------------------|----------------------------------------|----------------------|-----------------|------------------------|----------------------------------|
| S-44 Report                             | sitory: as1                            | est.                 |                 |                        |                                  |
| 10.250.233.95                           |                                        | 0 50 100 150 200 250 | 300 350 400 450 | 500                    |                                  |
| 10.250.242.12                           |                                        | Side (S              | uel 🔳           | Tree                   |                                  |
| Recov                                   | ivery Points                           |                      |                 |                        |                                  |
| <b>1</b> 50                             | tatus Encrypted Contents               |                      | Тури            | Creation Date          | Size                             |
| 1 - 1 - 1 - 1 - 1 - 1 - 1 - 1 - 1 - 1 - | (Volume Labeled System Reserved), C:\  |                      | Incremental     | 11/27/2013 12:55:22 AM | 661.69 MB                        |
| A                                       | Actions                                |                      |                 |                        | Mount Export • Rolba             |
| 0                                       | Contents                               |                      |                 |                        |                                  |
|                                         | Status Title                           |                      |                 |                        | Size                             |
| 2                                       | Volume Labeled "System Reserved")      |                      |                 |                        | 1.9                              |
|                                         | • • ca                                 |                      |                 |                        | 659.7                            |
| 0                                       | Volume Labeled "System Reserved"), C(\ |                      | Base            | 11/26/2013 11:55:06 PM | 57.98 68                         |
|                                         | Actions                                |                      |                 | Mount                  | Export * Rollback Deler          |
| 6                                       | Contents                               |                      |                 |                        |                                  |
|                                         | Status   Title                         |                      |                 |                        | Size                             |
|                                         | (Volume Labeled 'System Reserved')     |                      |                 |                        | 269                              |
|                                         | + 0 C/                                 |                      |                 |                        | 57.3                             |

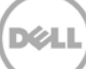

## Set up the DR Series system cleaner

3

Performing scheduled disk space reclamation operations are recommended as a method for recovering disk space from system containers in which files were deleted as a result of deduplication.

The cleaner runs during idle time. If your workflow does not have a sufficient amount of idle time on a daily basis, then you should consider scheduling the cleaner to force it to run during a scheduled time.

If necessary, you can perform the procedure shown in the following screenshot to force the cleaner to run. After all of the backup jobs are set up, the DR Series system cleaner can be scheduled. The DR Series system cleaner should run at least six hours per week when backups are not taking place, and generally after a backup job has completed.

| Ľ   | DR4100<br>EdwinZ-SV                         | N-01                                         |                                                                              |      |               | Help   Log out |
|-----|---------------------------------------------|----------------------------------------------|------------------------------------------------------------------------------|------|---------------|----------------|
|     | Dashboard<br>Alerts<br>Events               | Cleaner Sche                                 | dule                                                                         | Sche | edule Cleaner | Edit Schedule  |
|     | -Health<br>-Usage<br>-Statistics: Container | System time zone: US<br>Note: When no schedu | Pacific, Fri Jul 5 05:00:41 2013<br>Ile is set, the cleaner will run as need | ed.  |               |                |
|     | Statistics. Replication                     | Day                                          | Start Time                                                                   |      | Stop Tir      | ne             |
|     | Containers                                  | Sun                                          |                                                                              |      | -             |                |
|     | Replication                                 | Mon                                          |                                                                              |      | -             |                |
|     | Compression Level                           | Tue                                          |                                                                              |      | -             |                |
|     | Clients                                     | Wed                                          |                                                                              |      | -             |                |
| -   | Schedules                                   | Thu                                          |                                                                              |      | -             |                |
|     | Replication Schedule                        | Fri                                          |                                                                              |      | -             |                |
|     | Cleaner Schedule                            | Sat                                          |                                                                              |      | -             |                |
|     | System Configuration                        |                                              |                                                                              |      |               |                |
|     | Active Directory                            |                                              |                                                                              |      |               |                |
|     | Local Workgroup Lisers                      |                                              |                                                                              |      |               |                |
|     | Email Alerts                                |                                              |                                                                              |      |               |                |
|     | Admin Contact Info                          |                                              |                                                                              |      |               |                |
|     | Password                                    |                                              |                                                                              |      |               |                |
|     | Email Relay Host                            |                                              |                                                                              |      |               |                |
|     | Date and Time                               |                                              |                                                                              |      |               |                |
|     | Support                                     |                                              |                                                                              |      |               |                |
|     | Diagnostics                                 |                                              |                                                                              |      |               |                |
|     | Software Upgrade                            |                                              |                                                                              |      |               |                |
|     | License                                     |                                              |                                                                              |      |               |                |
| Сор | yright © 2011 - 2013 Dell Inc. /            | All rights reserved.                         |                                                                              |      |               |                |

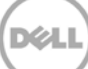

## 4 Monitor deduplication, compression, and performance

After backup jobs have run, the DR Series system tracks capacity, storage savings, and throughput on the DR Series system dashboard. This information is valuable in understanding the benefits of the DR Series system.

**Note:** Deduplication ratios increase over time. It is not uncommon to see a 2-4x reduction (25-50% total savings) on the initial backup. As additional full backup jobs are completed, the ratios will increase. Backup jobs with a 12-week retention will average a 15x ratio, in most cases.

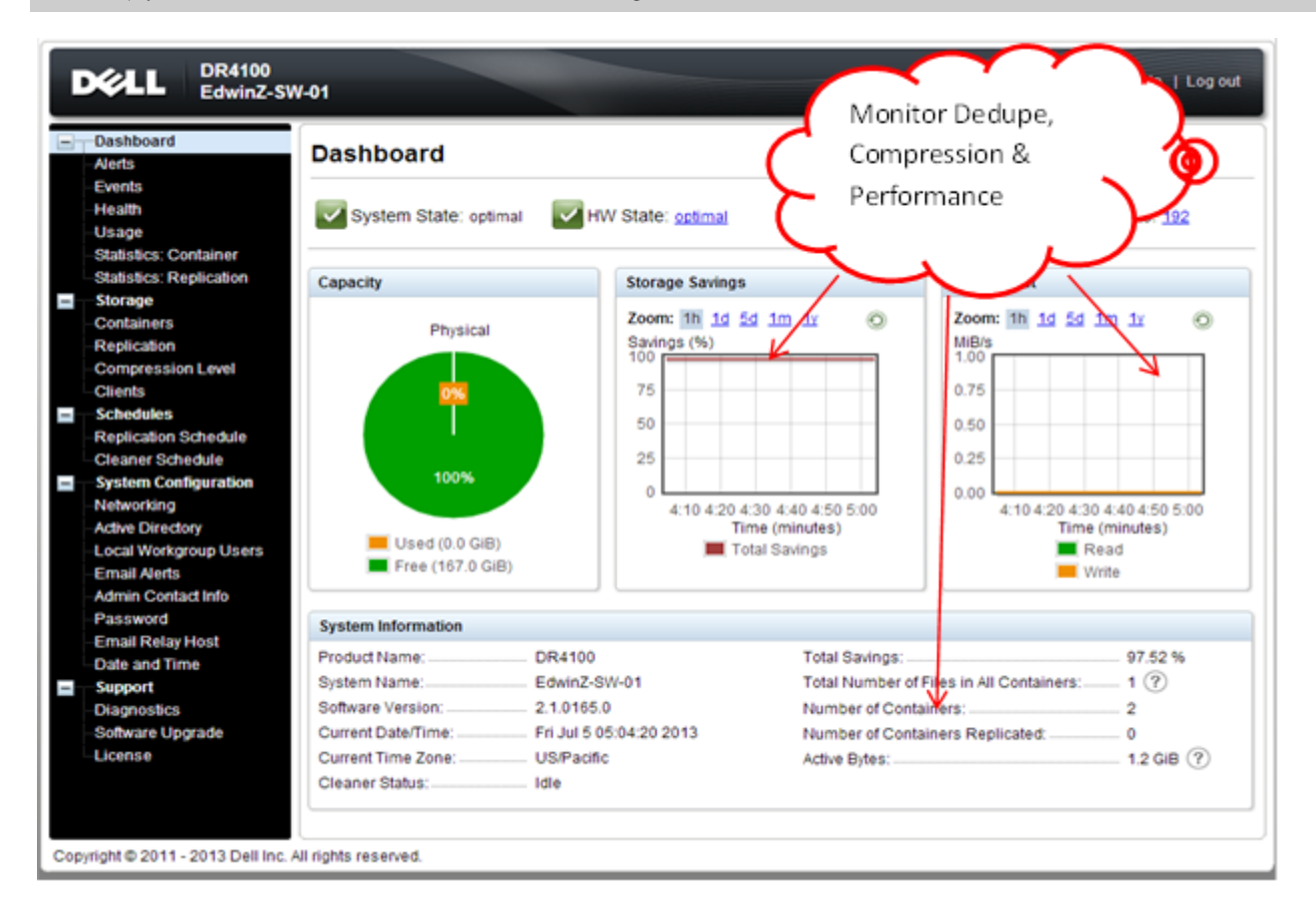

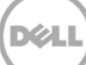

## A Appendix

## A.1 Configure the DR container share as a CIFS storage device on AppAssure

In order to configure the DR container share as an archive destination, AppAssure needs to authenticate to a DR Series system.

• If DR is joined into an Active Directory domain, you must enter [domain\_name]\user\_id in the User Name field for successful authentication.

| AppAssure R00-5Y                                                            | 75-44 × Tools                                                                                                    | Contect AppAssure Support   docs   Version: 5.3.6.12 |
|-----------------------------------------------------------------------------|----------------------------------------------------------------------------------------------------|------------------------------------------------------|
| - Ramon a                                                                   | ae Michies Replication Virtual Standby Events Tools Coaligoration                                                                      |                                                      |
| <ul> <li>Protected Machines</li> <li>To</li> <li>To 250, 223, 95</li> </ul> | eols Create Archive                                                                                                    | ?                                                    |
| T 10.250.242.12                                                             | reste Date Range                                                                                                    |                                                      |
| ing<br>Dia                                                                  | agont sagontics v 10/27/2013 v to 11/27/2013 v                                                                                         | j                                                    |
| Re                                                                          | aports × Location                                                                                                    |                                                      |
|                                                                             | Location: VDR/000-074.pp4pruve<br>Location Location Location Control Control Parts. Visionariam University International International |                                                      |
|                                                                             | User name: Testadudninistrator DomainiuserID                                                                                           |                                                      |
|                                                                             | Pathword:                                                                                                    |                                                      |
| •                                                                           | Options                                                                                                    |                                                      |
|                                                                             | Nacimus Ste: 🐞 Entire Target 🔿 200 💷                                                                                                   |                                                      |
|                                                                             | Recycle action: Do not reuse +                                                                                                    |                                                      |
|                                                                             | Connert:                                                                                                    |                                                      |
|                                                                             | <u>×</u>                                                                                                    |                                                      |
|                                                                             | Machines                                                                                                    |                                                      |
|                                                                             | Agent Names                                                                                                    |                                                      |
|                                                                             | 10.290.242.12<br>10.290.233.95                                                                                                    |                                                      |
|                                                                             |                                                                                                    | Archive                                              |

• If DR is configured as a standalone CIFS server, a DR local CIFS user credential can be used.

|                    | Home Machines | Replication Virtual St. | tandby Events Tools Configuration | _ |
|--------------------|---------------|-------------------------|-----------------------------------|---|
| Protected Machines | Tools         | import Archive          |                                   |   |
| 10.250.242.12      | Create        | Location:               | VSRk000-09/AppAlssure             |   |
|                    | Diagnostics   | u User name:            | Administrator                     |   |
|                    | Benorts       | Password:               | ·······                           |   |

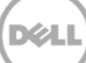

## A.2 Back up a Linux client

#### A.2.1 Install the Linux agent onto the client machine

Note: For more details, see the AppAssure User Guide.

On the Linux client machine, run the commands below as the **root** user:

- 1. Create a new user for Linux Agent useradd approot
- 2. Set a password for the new user passwd approot
- 3. Add the user to the root, daemon, adm, and wheel groups. usermod -G root, daemon, adm, wheel approot

| 📧 root@IvanW-RHEL6-02:~/Downloads                                                                                                    | _ 0              |
|----------------------------------------------------------------------------------------------------|------------------|
| <u>File E</u> dit <u>V</u> iew <u>S</u> earch <u>T</u> erminal <u>H</u> elp                                                                                                    |                  |
| <pre>[root@IvanW-RHEL6-02 Downloads]# useradd approot<br/>[root@IvanW-RHEL6-02 Downloads]# passwd approot<br/>Changing password for user approot.<br/>New password:<br/>Retype new password:<br/>passwd: all authentication tokens updated successfully.<br/>[root@IvanW-RHEL6-02 Downloads]# usermod -G root,daemon,<br/>[root@IvanW-RHEL6-02 Downloads]# groups approot<br/>approot : approot root daemon adm wheel<br/>[root@IvanW-RHEL6-02 Downloads]#</pre> | dm,wheel approot |

4. Install the Linux agent installer.

./appassure-installer\_rhel\_amd64\_5.3.6.125.sh

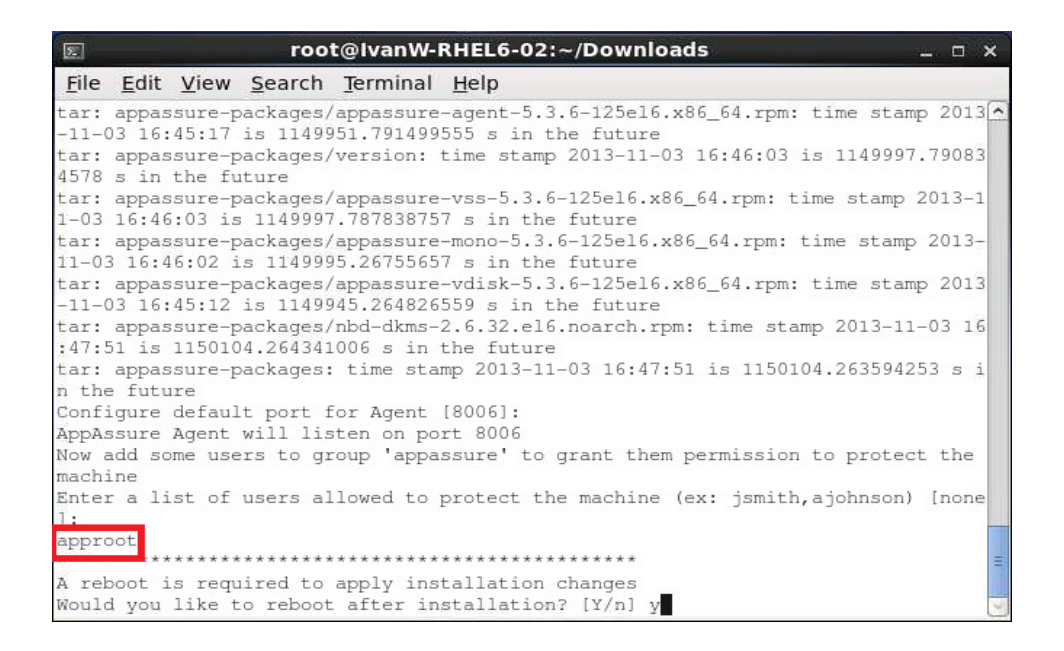

**Note:** You can download the Linux agent installer from the AppAssure 5.x link here: <u>http://docs.appassure.com/display/AA50D/AppAssure+5+Previous+Builds.</u>

#### A.2.2 Back up the Linux client machine

- 1. On the AppAssure Core Console, click Home -> Protect Machine.
- 2. In the **Connect** dialog box, enter the information about the client machine, and then click **Connect**.

| lost:      | IvanW-RHEL6-02 | Port:     | 8006    |
|------------|----------------|-----------|---------|
| Jser name: | approot        | Password: |         |
|            |                |           | Connect |

2. In the **Protect** dialog box, edit the settings as needed, and then click **Protect**.

| Opti      | ons           |                                                            |                   |
|-----------|---------------|------------------------------------------------------------|-------------------|
| Displa    | y Name:       | IvanW-RHEL6-02                                             |                   |
| Repos     | itory:        | rep01                                                      | -                 |
| incry     | ption Key:    | (none)                                                     | -                 |
| Volu      | Imes          | Арр                                                        | ly Defaul         |
| Volu      | Wolume groups | Арр                                                        | ly Defaul         |
| Volu<br>V | Volume groups | App<br>Every 60 minutes peak, every 60 minutes<br>weekends | ly Defaul<br>Edit |

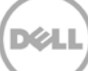